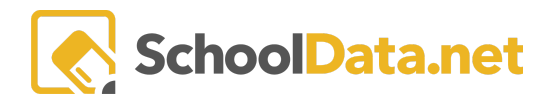

# **Categorize and Collaborate Data Tables**

## **QUICK LINKS**

| HOW TO CREATE AND USE CUSTOM CATEGORIES<br>IN MY DATA TABLES | <u>Copy To</u> |
|--------------------------------------------------------------|----------------|
| ADDING DATA TABLES TO CATEGORIES                             | Share          |
| ALTERNATIVE NAVIGATION OF CATEGORIES IN<br>MY DATA TABLES    | Schedule       |
| COLLABORATE                                                  |                |

## HOW TO CREATE AND USE CUSTOM CATEGORIES IN MY DATA TABLES

#### (QUICK LINKS)

Learn how to use the custom categories in My Data Tables to organize your items for easier access.

Navigate to the **Data Tables** application. Click **My Data Tables** on the left navigation menu.

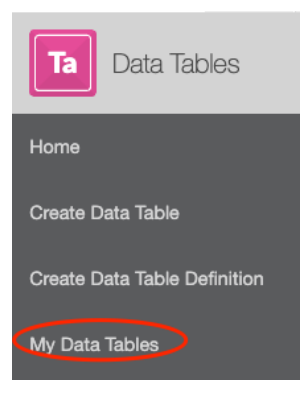

Select the Actions Gear on the right and select Add New Category.

| data admin :: my favorite data-tables<br>Choose Data Table |                   | Search | Q Search                               | Actions -         |
|------------------------------------------------------------|-------------------|--------|----------------------------------------|-------------------|
|                                                            |                   |        | Display N                              | lodes             |
| There are currently no items in this category.             |                   |        | ⊖ Grid                                 |                   |
|                                                            | Choose Data Table |        | <ul> <li>Colu</li> <li>List</li> </ul> | mns               |
|                                                            |                   |        | Navigatio<br>Open Ca                   | n<br>ategory Tree |
|                                                            |                   |        | Manage<br>Add                          | new Category      |

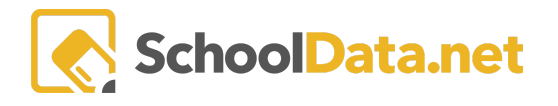

Give your Category a **Label** and, optionally, a **Description**. (If you've already created other categories, you also have the option of nesting the new category in one of them) and click **Save**.

| Label (required)            |    |
|-----------------------------|----|
| Description (optional)      |    |
|                             |    |
|                             |    |
| Move To Category (optional) |    |
| My Favorite Data-Tables     | \$ |

Refresh the browser page to view your new category.

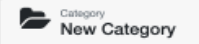

Browse Category

### ADDING DATA TABLES TO CATEGORIES (QUICK LINKS)

Click the Action Gear and Edit Item for any data table in My Data Tables.

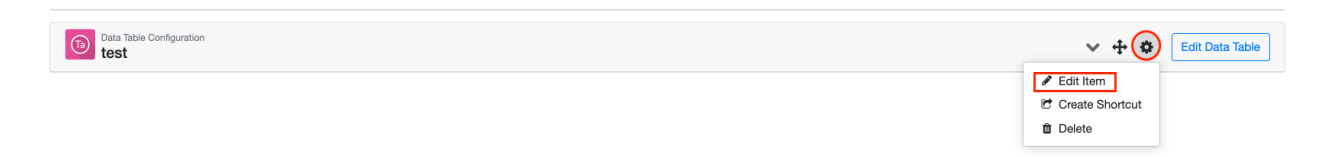

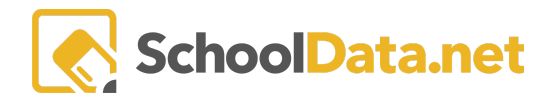

Under **Move to Category**, select the category from the drop-down menu, and click **Save**.

| Edit Item |                                           | Save X |
|-----------|-------------------------------------------|--------|
| ^         | Label (required)                          |        |
|           | My Data Tables<br>My Favorite Data-Tables |        |
|           | ✓ NEW CATEGORY                            |        |

Refresh the browser page to see your changes.

## ALTERNATIVE NAVIGATION OF CATEGORIES IN MY DATA TABLES

#### (QUICK LINKS)

Navigate to the **Action Gear** at the right and choose **Open Category Tree** from the new window. This will open a Category Tree window to the left. Selecting any folder in blue will quickly navigate you to that folder. Click the "X" to close it.

| DATA ADMIN :: MY DATA TABL<br>Choose Data Table                   | ES    |                   | Search |   | Q Search                         | Actions -   |
|-------------------------------------------------------------------|-------|-------------------|--------|---|----------------------------------|-------------|
| X Category Tree                                                   | ables |                   |        | ÷ | Display Mo                       | odes<br>nns |
| <ol> <li>My Favorite Data-Tables</li> <li>NEW CATEGORY</li> </ol> |       |                   |        | ÷ | List     Navigation     Open Cat | tegory Tree |
|                                                                   |       | Choose Data Table |        |   | Manage<br>Add n                  | ew Category |

### COLLABORATE (QUICK LINKS)

Navigate to **My Data Tables** and select the data table you want to copy or share. Next, select the blue Edit Data Table button.

| Data Table Configuration           test | ~ + | ٥ | Edit Data Table |  |
|-----------------------------------------|-----|---|-----------------|--|
|-----------------------------------------|-----|---|-----------------|--|

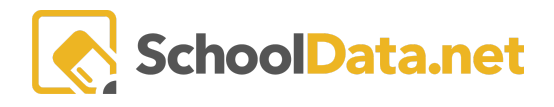

#### Then choose the **Collaborate Tab**.

| Details | Configuration | Versions | Collaborate - |                 |
|---------|---------------|----------|---------------|-----------------|
|         |               |          | Сору То       |                 |
|         |               |          | Share With    |                 |
| ^       |               |          | Distribute    | equired)        |
|         |               |          | Schedule      |                 |
|         |               |          | Recipients    | tion (ortional) |
|         |               |          | · · · ·       |                 |

Here you will have multiple options.

### Copy To (<u>QUICK LINKS</u>)

Click Select, add Application Users by clicking the checkmark to the left of their name and then clicking the blue Apply button. Next, click Copy to Selected Users. A copy of the data table will appear in their saved "My Data Tables" NOTE: A copied chart may not be edited by the recipient.

| Select App | blication Users (optional) | Select Application Users (optional) |       |           |  |  |  |
|------------|----------------------------|-------------------------------------|-------|-----------|--|--|--|
| Select     |                            | Select                              | a, a  | •         |  |  |  |
|            |                            | Сору То                             | Selec | ted Users |  |  |  |

### Share (**QUICK LINKS**)

The data table can be shared as editable or non-editable. The recipient will receive the shared data table in their "My Data Tables" file in the Data Table Application. If the data table is shared as editable, the recipient can make changes to the configuration of the data table. These changes will also take effect in the original version. No notification will alert the recipient that a chart was shared with them.

| ▲ Select                       | Select Application Users *        |
|--------------------------------|-----------------------------------|
| users to<br>Copy/Share<br>with | Select a, a 🗢                     |
|                                | Copy to Users or Share With Users |
|                                | Share Non Editable                |
|                                | Share as Editable                 |

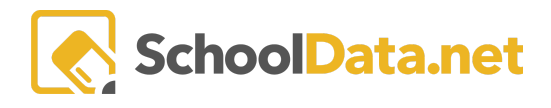

### Schedule (<u>QUICK LINKS</u>)

Within the Data Table application is the ability to schedule reports to be delivered to a specific user or a group of users. The user receives an in-app and email notification to download the report(s) directly. A Data Table can be scheduled for different occurrences to meet your needs.

First, confirm you are scheduling within the correct school year. Next, click a date on the calendar for your first delivery, then select the time. The application will allow you to select more than one date. Continue to click any other dates/times you may wish the report to be delivered. When finished, click **Save and Continue**.

| Test Undo Vave V   |                                        |               |               |                             |     |                       |     |                 |
|--------------------|----------------------------------------|---------------|---------------|-----------------------------|-----|-----------------------|-----|-----------------|
| D                  | etails Configuration                   | Versions      | Collaborate - |                             |     |                       |     | Save & Continue |
| Set Delivery dates |                                        |               |               |                             |     |                       |     |                 |
| Date               | Boundary Mode 😧                        | School Year * |               |                             |     |                       |     |                 |
| 0 5                | School Year O End Date                 | Select - 22/  | 23 🗢          |                             |     |                       |     |                 |
| ma                 | month week day December 2022 today < > |               |               |                             |     |                       |     |                 |
| W                  | Sun                                    |               | Mon           | Tue                         | Wed | Thu                   | Fri | Sat             |
| 49                 |                                        | 27            | 28            | 29                          | 30  | 1                     | 2   | 3               |
| 50                 |                                        | 4             | 5             | 6                           | 7   | 8                     | 9   | 10              |
| 51                 |                                        | 11            | 2             | 13<br>9a Scheduled Delivery | 14  | 9a Scheduled Delivery | 16  | 17              |
| 52                 |                                        | 18            | 19            | 20                          | 21  | 22                    | 23  | 24              |
| 53                 |                                        | 25            | 26            | 27                          | 28  | 29                    | 30  | 31              |

Use the Add Recipient button to view the selector. A new selector menu will appear at the bottom of the page.

| Test                                             |                              |                           | Undo Save -   |
|--------------------------------------------------|------------------------------|---------------------------|---------------|
| Details Configuration Versions Collab            | orate *                      |                           |               |
| Select recipients for this Report Configuration. |                              |                           | Add Recipient |
| ▲ Basic Settings                                 | Exported Filename (optional) | Email Override (optional) |               |
|                                                  | Email Subject (optional)     |                           |               |
|                                                  | Email Content (optional)     |                           |               |
|                                                  |                              |                           | <i>ă</i>      |
| Role (optional) Type (optional)                  |                              |                           |               |
| District Administrator                           | ÷                            |                           | W             |
| All District Administrators                      |                              |                           |               |

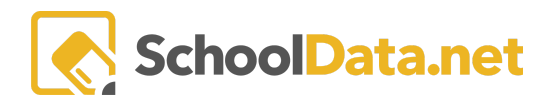

Select a Role (optional - Administrator, Teacher, Specialist, Employee, Student) and Type (optional - All, Filter, Select) from the drop-down menus. Once you have selected the intended recipient(s), click **Save** to save your scheduling of the report. If you want to edit, delete or view the report, it can be found under **My Data Tables**.